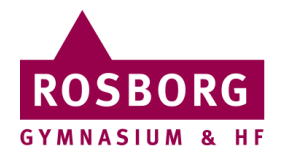

## Send Sikkert på Rosborg

| Ι | Opret en ny mail i                                                                                                    |                                                                                                    |
|---|----------------------------------------------------------------------------------------------------|----------------------------------------------------------------------------------------------------|
|   | Outlook                                                                                                    | Ny<br>mail                                                                                                    |
| 2 | Udfyld modtageren og<br>klik på <b>Send Sikkert</b>                                                                                                    | Filer Meddelelse Indsæt Indstillinger Fo   Filer Meddelelse Indsæt Indstillinger Fo   Send og Send Send Send Gill San   Send og Send Sikkert Sæt F   Modtager@afmail.dk Til Modtager@afmail.dk |
| 3 | Første gang du sender en<br>sikker mail, kommer<br>denne boks frem.<br>Vælg<br><b>rosborg@rosborg-<br/>gym.dk</b> fra listen.<br>Sæt kryds i <b>Gem som</b><br><b>standard</b> .<br>Klik <b>OK</b> . | Ændring af signeringscertifikat         Sikker mail signeres med rosborg@rosborg-gym.dk         Gem som standard         ØK         Annuller                                                   |
| 4 | Efter <b>til-feltet</b> er udfyldt                                                                                                    | ▶ Send Sikkert ×                                                                                                    |
|   | klikker du på <b>Tjek</b> .<br>Bliver feltet grønt, er<br>mailen sikker.                                                                                                    | Fra <tunnel>         Send       Til       info@middelfart.dk       Tunnelkryptering         Tjekl       Flere&gt;</tunnel>                                                                     |
| 5 | Du sender mailen ved at<br>klikke på <b>Send Sikkert</b> .                                                                                                    | Send<br>Sikkert                                                                                                    |
|   |                                                                                                    | LIMO 1/10 2018                                                                                                    |